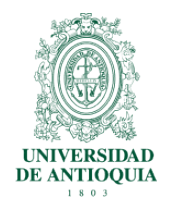

Instructivo para la configuración de cuentas de correo institucional en dispositivos IOS mayo de 2015, versión 1

### Introducción

Instructivo para la sincronizaron de dispositivos móviles con sistema operativo IOS.

### Requisitos

- 1. Dispositivo móvil con plan de datos o wifi (*sincroniza solo cuando esté la conexión a internet*)
- 2. Cuenta de Google Apps con dominio @udea.edu.co

#### Proceso

1. Ingresar a la pestaña configuración (Settings) del dispositivo.

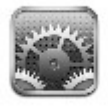

Figura 1. Botón ingreso a la configuración del dispositivo IOS

2. En los ajustes seleccione la opción Mail, contactos, calendarios.

| 102-UK 30 12:48      |           |
|----------------------|-----------|
| Settings             |           |
| Contract Contract    | OZ-OR P   |
| Fetch New Data       | Push >    |
| Sounds               | >         |
| Brightness           | >         |
| 🛃 Wallpaper          | >         |
| General              | >         |
| 🧾 Mail, Contacts, Ca | lendars > |
| C Phone              | >         |
| Safari               | >         |

Figura 2. Pantalla principal de los ajustes del sistema

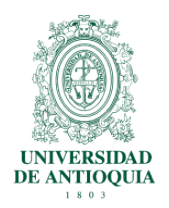

Instructivo para la configuración de cuentas de correo institucional en dispositivos IOS mayo de 2015, versión 1

3. Seleccione "agregar cuenta".

| 102-UK 30 12:48       |              |
|-----------------------|--------------|
| Settings Mail, Contac | ts, Calend   |
| Accounts              |              |
| Add Account           | >            |
| Mail                  |              |
| Show 50 Recen         | t Messages > |
| Preview               | 2 Lines >    |
| Minimum Font Size     | Medium >     |
| Show To/Cc Label      | OFF          |
| Ask Before Deleting   | OFF          |
| Always Bcc Myself     | OFF          |

Figura 3. Pantalla para agregar cuentas de correo al dispositivo IOS

4. Seleccione la cuenta de correo que desea sincronizar con **Google Apps**, Para efectos de este manual seleccionar **Microsoft Exchange**.

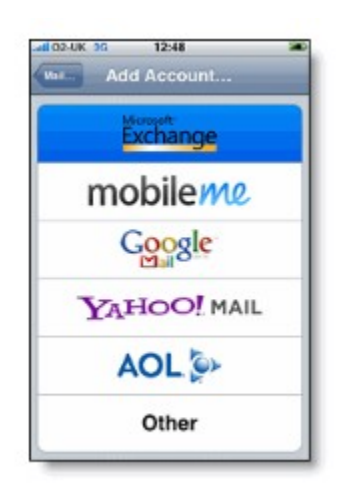

Figura 4. Lista de conexiones disponibles

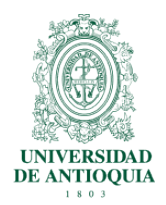

Instructivo para la configuración de cuentas de correo institucional en dispositivos IOS mayo de 2015, versión 1

5. Digitar la información solicitada:

•Correo Electrónico: ingrese su información de cuenta de correo completa. Usando como dirección <u>user@udea.edu.co</u>

Puede salir como advertencia "no se comprueba el certificado" y omita el mensaje y continúe con el siguiente paso.

- •Servidor: m.google.com
- •Dominio: UdeA
- •Nombre de usuario: <u>user@udea.edu.co</u>
- •Contraseña: Ingrese la contraseña de la cuenta anteriormente descrita.
- •Descripción: (opcional)
- •Usar SSL: Si

Luego Presione "Next"

| MUTIM 🜩       | 14:01               | 36% 🕮   |  |
|---------------|---------------------|---------|--|
| Cuenta Gimail | Ajustes             | _       |  |
| Correo        | @gr                 | naiLcom |  |
| Servidor      | m.google.con        | n       |  |
| Dominio       | Opcional            |         |  |
| Nombre de l   | usuario <b>entr</b> | -       |  |
| Contraseña    | •••••               | •       |  |
| Descripción   | Cuenta Gmai         | •       |  |
| Usar SSL      |                     |         |  |
|               |                     |         |  |

Figura 5. Formulario para diligenciar las credenciales de la cuenta institucional

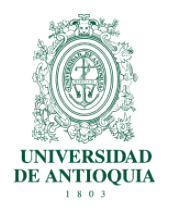

Instructivo para la configuración de cuentas de correo institucional en dispositivos IOS mayo de 2015, versión 1

6. Seleccionar los servicios que desea sincronizar.

| Cancel    | Exchange | Dat |
|-----------|----------|-----|
| Mail      |          | ON  |
| Contacts  |          | ON  |
| Calendars |          | ON  |
|           |          |     |
|           |          |     |
|           |          |     |
|           |          |     |
|           |          |     |

Figura 6. Lista de módulos a sincronizar

7. Se recomienda seleccionar la opción "*Guardar en mi iPhone*", si selecciona "*Delete*" se borrará el correo, los contactos y el calendario. Esto también le permitirá mantener la sincronización con el computador a través de itunes.

| Select into to sync                                                       | 14:54<br>heatize using | 99% 360<br>Exchange |  |  |
|---------------------------------------------------------------------------|------------------------|---------------------|--|--|
|                                                                           | change                 | Done                |  |  |
| Mail                                                                      |                        |                     |  |  |
| Contacts                                                                  |                        | N                   |  |  |
| Calendars                                                                 |                        | N                   |  |  |
| What would you like to do with existing local<br>contacts on your iPhone? |                        |                     |  |  |
| Keep on My iPhone                                                         |                        |                     |  |  |
| Delete                                                                    |                        |                     |  |  |
| Cancel                                                                    |                        |                     |  |  |

Figura 7. Pantalla de confirmación de la sincronización